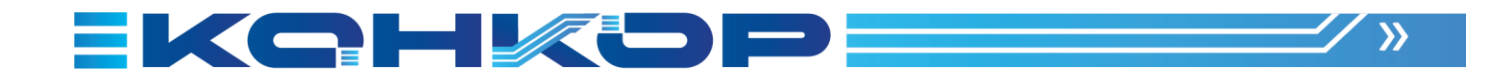

# ПРОГРАММНАЯ ПЛАТФОРМА КТ

Dist.

Инструкция по установке экземпляра ПО, предоставленного для проведения экспертной проверки

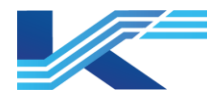

# Оглавление

| 1 | Вве  | едение                                             | . 3 |
|---|------|----------------------------------------------------|-----|
| 2 | Про  | оцесс установки Программной платформы КТ           | . 3 |
|   | 2.1  | Системные требования                               | . 3 |
|   | 2.2  | Начало установки ПО Программная платформа КТ       | .4  |
|   | 2.3  | Лицензионное соглашение                            | .4  |
|   | 2.4  | Информация о пользователе                          | .5  |
|   | 2.5  | Выбор папки установки ПО                           | . 5 |
|   | 2.6  | Выбор роли станции для ПО Программная платформа КТ | . 6 |
|   | 2.7  | Выбор хранения данных проектов                     | .7  |
|   | 2.8  | Установить ПО                                      | .7  |
|   | 2.9  | Процесс установки выбранных компонентов ПО         | . 8 |
|   | 2.10 | Перезагрузка ПК после установки                    | . 8 |

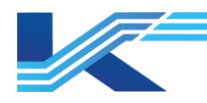

# 1 Введение

Данный документ описывает процесс установки «Программной платформы КТ», предназначенной для разработки, конфигурирования, мониторинга и управления автоматизированными технологическими процессами. ПО используется в распределённых системах управления (РСУ) и системах противоаварийной автоматической защиты (ПАЗ) в составе промышленных автоматизированных систем управления технологическими процессами (АСУ ТП).

Платформа обеспечивает гибкую настройку, управление конфигурацией и визуализацию технологических процессов, а также поддерживает интеграцию с оборудованием и сетевой инфраструктурой. В документе представлены функциональные возможности, технические характеристики и область применения каждого модуля КТ.

# 2 Процесс установки Программной платформы КТ

#### 2.1 Системные требования

Ниже представлены рекомендованные техничсекие требования к системе для корректной работы ПО «Программная платформа КТ».

| Наименование                      | Требования                         |
|-----------------------------------|------------------------------------|
| CPU                               | 4 ядра, 4 потока, частота: 3.2 ГГц |
| RAM                               | 16Gb, DDR4                         |
| Хранилище данных (SSD или<br>HDD) | 200GB                              |
| Версия Windows                    | Windows 10 Enterprise LTSC 2021    |

#### Таблица 1 – Требования к техническим характеристикам

После установки Windows 10 Enterprise LTSC 2021 для корректной работы ПО обязательно выполнить все пункты в соответствии с руководством по настройке Windows «Настройка Windows 10 Enterprise LTSC 2021 для работы платформы».

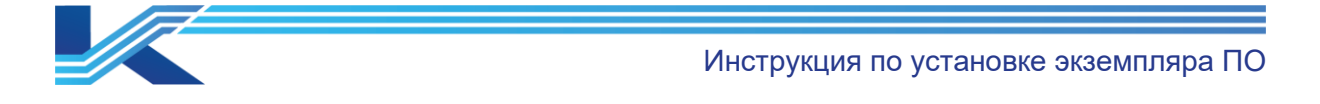

| KOHKOP | Вас приветствует мастер установки "Программная платформа КТ" v1.2.6.                                          |
|--------|----------------------------------------------------------------------------------------------------|
|        | Рекомендуется перед началом установки закрыть другие приложения.<br>Нажмите кнопку "Далее", чтобы продолжить. |
|        | < Назад Далее > Отмена                                                                                        |

# 2.2 Начало установки ПО Программная платформа КТ

Рисунок 1 - Начало установки ПО Программная платформа КТ

#### 2.3 Лицензионное соглашение

Требуется ознакомиться с Лицензионным соглашением об использовании ПО «Программная платформа КТ». Выполнение установки ПО, возможно только при условии принятия Лицензионного соглашения.

| KOHKOP | Лицензионное соглашение                                                                                                    |            |
|--------|----------------------------------------------------------------------------------------------------|------------|
|        | Пожалуйста, прочтите лицензионное соглашение перед установкой "Программная плато                                                                                                    | форма КТ". |
|        | Лицензионное соглашение с конечным пользователем на использование программного обеспечения «Программная платформа КТ»                                                                                                    | ^          |
|        | ПЕРЕД ИСПОЛЬЗОВАНИЕМ ПРОГРАММНОГО ОБЕСПЕЧЕНИЯ «Программная<br>платформа KT» ОЗНАКОМЪТЕСЬ С УСПОВИЯМИ НАСТОЯЩЕГО<br>ПОЛЬЗОВАТЕЛЬСКОГО ЛИЦЕНЗИОННОГО ОБЕСПЕЧЕНИЯ «Программная<br>платформа KT» ОЗНАЧАЕТ ПОЛНОЕ И БЕЗОГОВОРОЧНОЕ СОГЛАСИЕ И<br>ПРИНЯТИЕ ВАМИ УСЛОВИЙ НАСТОЯЩЕГО ЛИЦЕНЗИОННОГО СОГЛАСИЕ И<br>ПРИНЯТИЕ ВАМИ УСЛОВИЙ НАСТОЯЩЕГО ЛИЦЕНЗИОННОГО СОГЛАШЕНИЯ<br>В ПОЛНОМ ОБЪЕМЕ. ЕСЛИ ВЫ НЕ ПРИНИМАЕТЕ УСЛОВИЯ НАСТОЯЩЕГО<br>ЛИЦЕНЗИОННОГО СОГЛАШЕНИЯ В ПОЛНОМ ОБЪЕМЕ, ВЫ НЕ ИМЕЕТЕ ПРАВА<br>ИСПОЛЬЗОВАТЬ ПРОГРАММНОЕ ОБЕСПЕЧЕНИЕ «Программная платформа KT»<br>В КАКИХ-ЛИБО ЦЕЛЯХ. |            |
|        | <ol> <li>ТЕРМИНЫ И ОПРЕДЕЛЕНИЯ</li> <li>Используемые в настоящем Лицензионном соглашении слова и<br/>выражения имеют следующие значения, если иное прямо не<br/>определено далее по тексту:</li> </ol>                                                                                                    |            |
|        | 1.1.1. Лицензионное соглашение (далее – «Соглашение») - текст<br>настоящего документа со всеми приложениями, изменениями и<br>дополнениями к нему, размещенный на дистрибутиве Программного                                                                                                    | ~          |
|        | ⊠Я принимаю условия лицензионного соглашения                                                                                                    |            |
|        | < Назад Далее > О                                                                                                    | Отмена     |

Рисунок 2 - Лицензионное соглашение

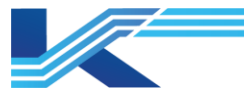

Инстркуция по установке экземпляра ПО

#### 2.4 Информация о пользователе

Необходимо заполнить представленную ниже информацию для продолжения установки.

Название организации будет указано в окнах «О» программном обеспечении.

| конкор | Информация о пользователе                                              |
|--------|------------------------------------------------------------------------|
|        | Пользователь:<br>Администратор<br>Организация:<br>ООО "Новая компания" |
|        | < Назад Далее > Отмена                                                 |

Рисунок 3 – Информация о пользователе

# 2.5 Выбор папки установки ПО

Папка, в которую будет установлено ПО «Программная платформа КТ». Рекомендуется использовать стандартный путь к файлам «С:\CONKOR». Обязательно папка должна находиться на диске С:\.

| KOHKOP | Выбор папки назначения |
|--------|------------------------|
|        | Папка:<br>C:\CONKOR    |
|        |                        |
|        |                        |
|        | < Назад Далее > Отмена |

Рисунок 4 - Выбор папки установки ПО

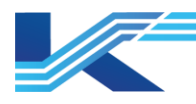

# 2.6 Выбор роли станции для ПО Программная платформа КТ

Для установки необходимого набора ПО требуется определить роль станции, от выбора зависит какое ПО будет установлено на ПК.

Операторная станция – КТ7 Интерфейс и КТ7 Настройки.

Инженерная станция – КТ7 Интерфейс, КТ7 Студия разработки и КТ7 Настройки.

Конфигурационный сервер – КТ7 Интерфейс, КТ7 Студия разработки, КТ7 Конфигуратор и КТ7 Настройки.

Ифнормация о функционале выбранного ПО указана в документе «Описание функциональных характеристик ПО».

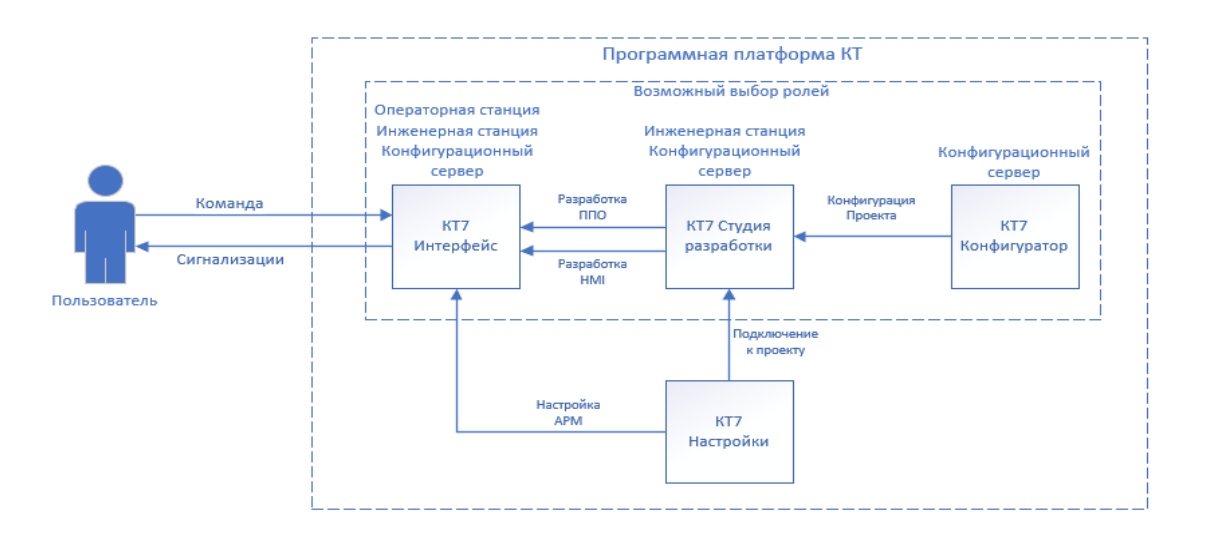

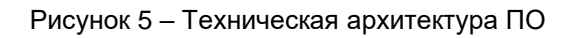

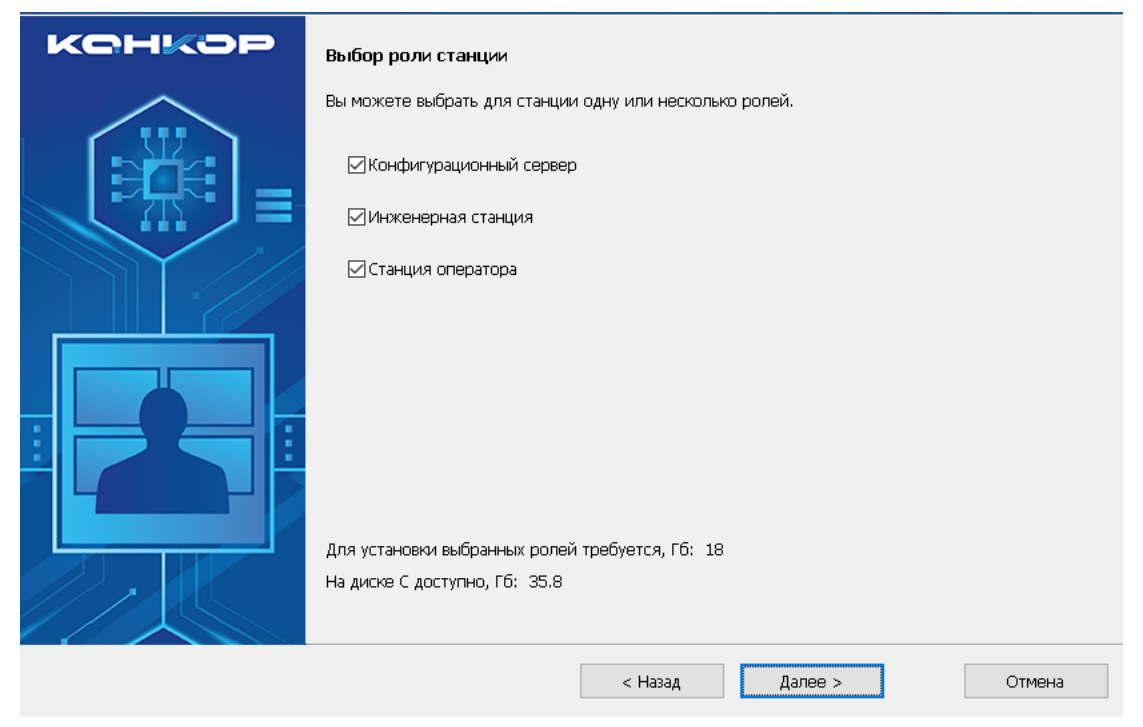

Рисунок 6 - Выбор роли станции для ПО Программная платформа КТ

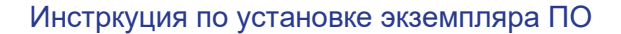

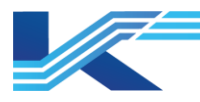

# 2.7 Выбор хранения данных проектов

На данном шаге выбирается путь к диску и папке хранения данных проекта, открытого с конфигурационного сервера. На конфигурационном сервере в этой папке также храниться сконфигурированный проект.

| конкор | Выбор папки для хранения конфигурации проектов |
|--------|------------------------------------------------|
|        | Πanκa:<br>[D:\CONKOR                           |
|        | < Назад Далее > Отмена                         |

Рисунок 7 - Выбор хранения данных проектов

# 2.8 Установить ПО

Для продолжения требуется нажать кнопку «Установить».

| KGHKOP | Мастер установки готов начать установку выбранных компонентов                                                                                                    |
|--------|----------------------------------------------------------------------------------------------------|
|        | Настер установки тогов начать установку выбранных компонентов программного<br>обеспечения "Программная платформа КТ". Чтобы изменить параметры установки, нажмите<br>кнопку "Назад". Чтобы выйти из мастера установки, нажмите кнопку "Отмена". |
|        |                                                                                                    |
|        | < Назад Установить Отмена                                                                                                    |

Рисунок 8 – Установить ПО

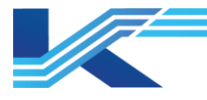

Инструкция по установке экземпляра ПО

# 2.9 Процесс установки выбранных компонентов ПО

На данном этапе требуется дождаться завершения установки ПО «Программная платформа КТ».

| конкор | Установка выбранных компонентов  |
|--------|----------------------------------|
|        | Статус: копирование новых файлов |
|        | < Назад Установить Отмена        |

Рисунок 9 – Установка ПО

# 2.10 Перезагрузка ПК после установки

Обязательно выполнение перезагрузки для корректной работы ПО «Программная платформа КТ».

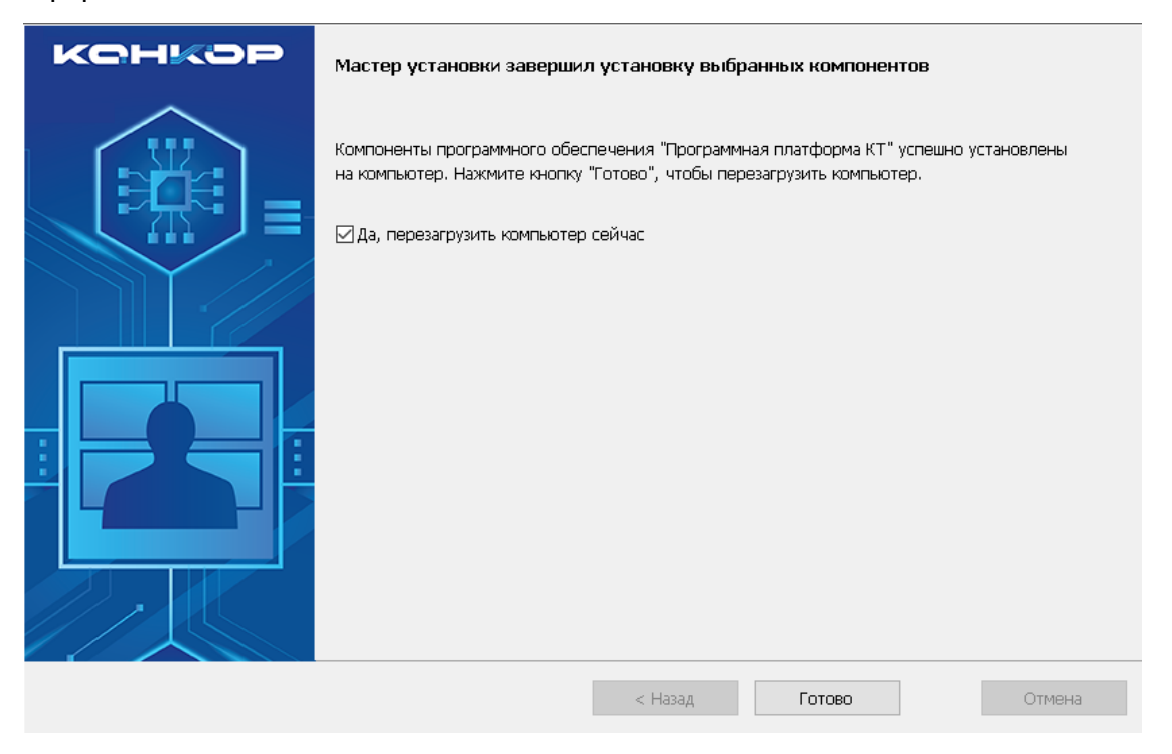

Рисунок 10 – Перезагрузить ПК после установки

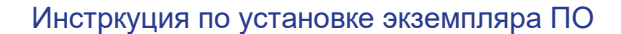

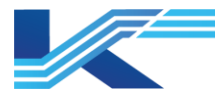

Для дальнейшей эксплуатации ПО требуется обратиться к руководствам пользователя в представленной последовательности:

- 1. IM-SS-GS-6506 Программная платформа КТ;
- 2. К7-SW-MN-7021 Настройки среды автоматизации;
- 3. К7-SW-MN-7003 Конфигуратор системы;
- 4. К7-SW-MN-7004 Студия разработки;
- 5. К7-SW-UG-7022 Интерфейс оператора;

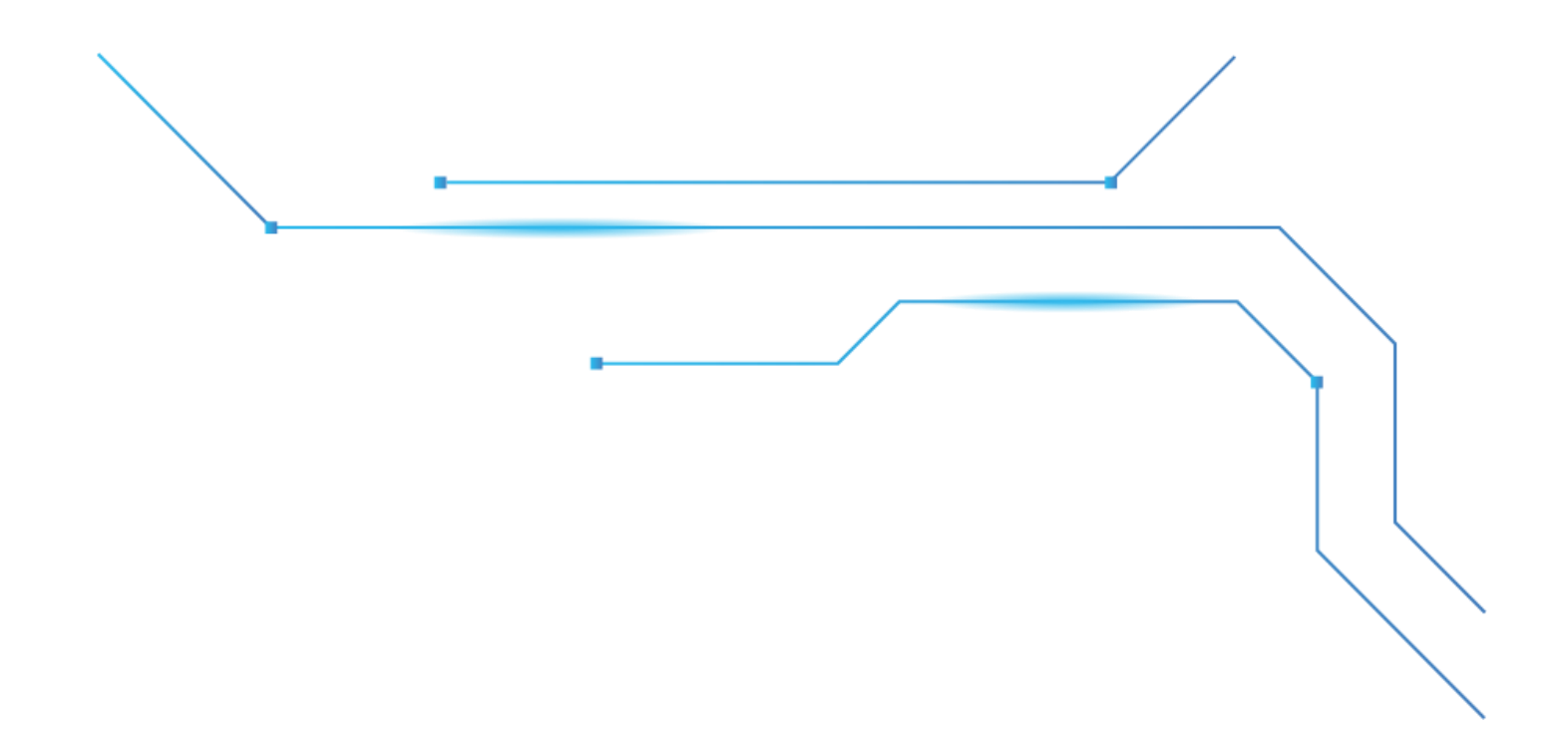

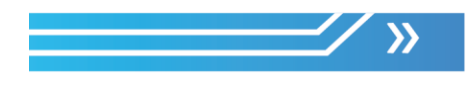

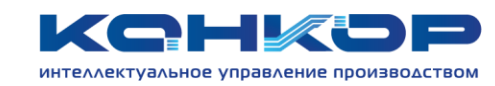

#### Контактная информация

Адрес Телефон Сайт Электронная почта

г. Санкт-Петербург, Витебский пр., д. 155, стр. 1 +7 (812) 602-56-15 conkor.ru info@conkor.ru